brother Laserskriver HL-1470N

# Hurtigreferanse for nettverksinstallasjon

Følg først instruksjonene for installasjon av skriveren i "Hurtigreferansen" for skriveren.

- Hvis du skal koble skriveren til et nettverk, anbefaler vi at du kontakter systemadministratoren før du starter installasjonen.
- Hvis du er en administrator: Konfigurer skriveren ved å følge instruksjonene nedenfor.
- Hvis du installerer driveren på datamaskinen, ser du baksiden av dette arket når administratoren har konfigurert skriveren.

## For administratorer (Bare for Windows<sup>®</sup>)

#### Installieren Sie das Konfigurationsprogramm BRAdmin Professional

Bruk BRAdmin Professional til å konfigurere nettverksparametrene for nettverkstilkoblede Brother-skrivere.

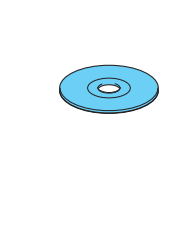

Sett inn CD-ROMen.

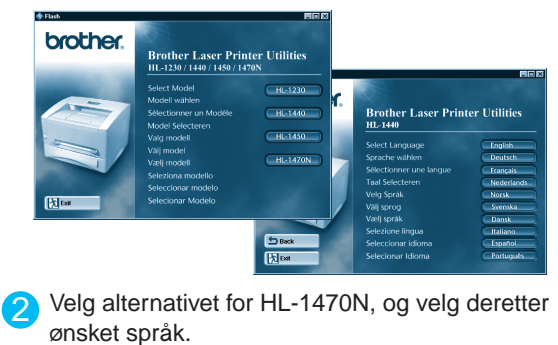

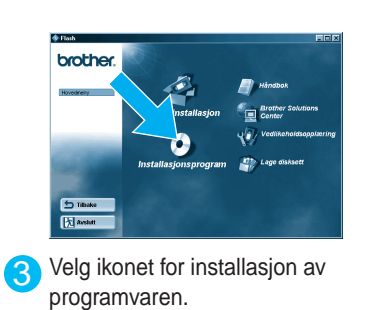

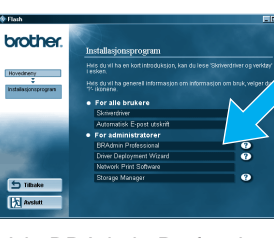

🚹 Velg BRAdmin Professional. Installer BRAdmin Professional ved å følge instruksjonene på skjermen.

#### Veiviser for driverdistribusjon

Veiviseren for driverdistribusjon kan brukes når du skal installere lokale eller nettverkstilkoblede Brother-skrivere. Du kan også bruke den til å lage kjørbare filer som kjører automatisk, og som automatiserer installasjon og konfigurasjon av skriverdrivere fra Brother på lokale eller nettverkstilkoblede Windows®-systemer.

Du får tilgang til veiviseren for driverdistribusjon ved å sette CD-ROMen som fulgte med skriveren, inn i CD-ROM-stasjonen og deretter klikke på ikonet for programvareinstallasjon og velge veiviseren for driverdistribusjon.

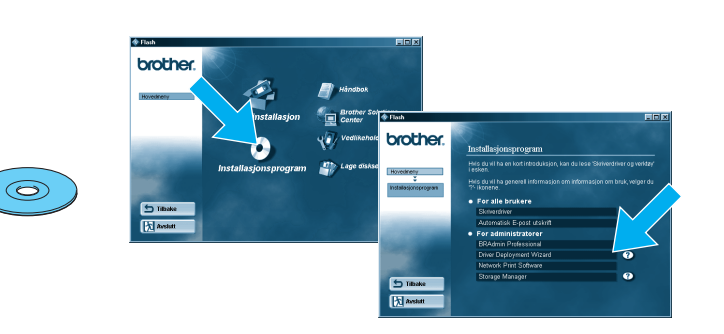

### Skriv ut en konfigurasjonsside

Hvis du vil skrive ut en konfigurasjonsside, bruker du en kulepenn til å holde knappen for testing av nettverket nede i **mindre** enn fem sekunder.

#### Standard fabrikkinnstilling

Hvis du vil tilbakestille utskriftsserveren til standard fabrikkinnstillinger (tilbakestilling av all informasjon, for eksempel passordet og IP-adressen), bruker du en kulepenn til å holde knappen for testing av nettverket nede i flere enn fem sekunder.

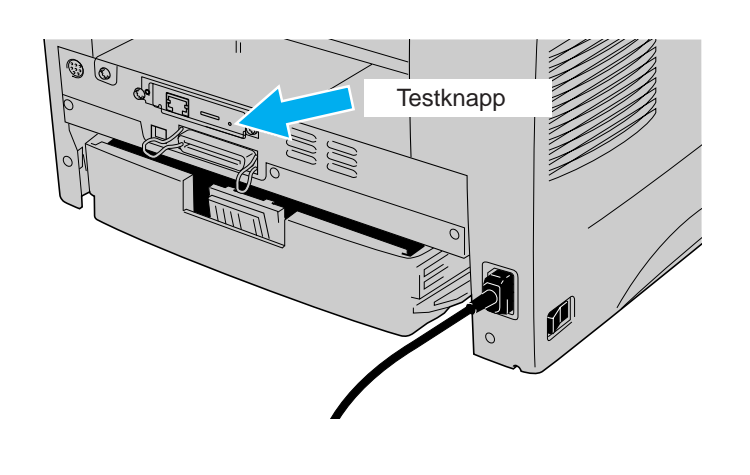

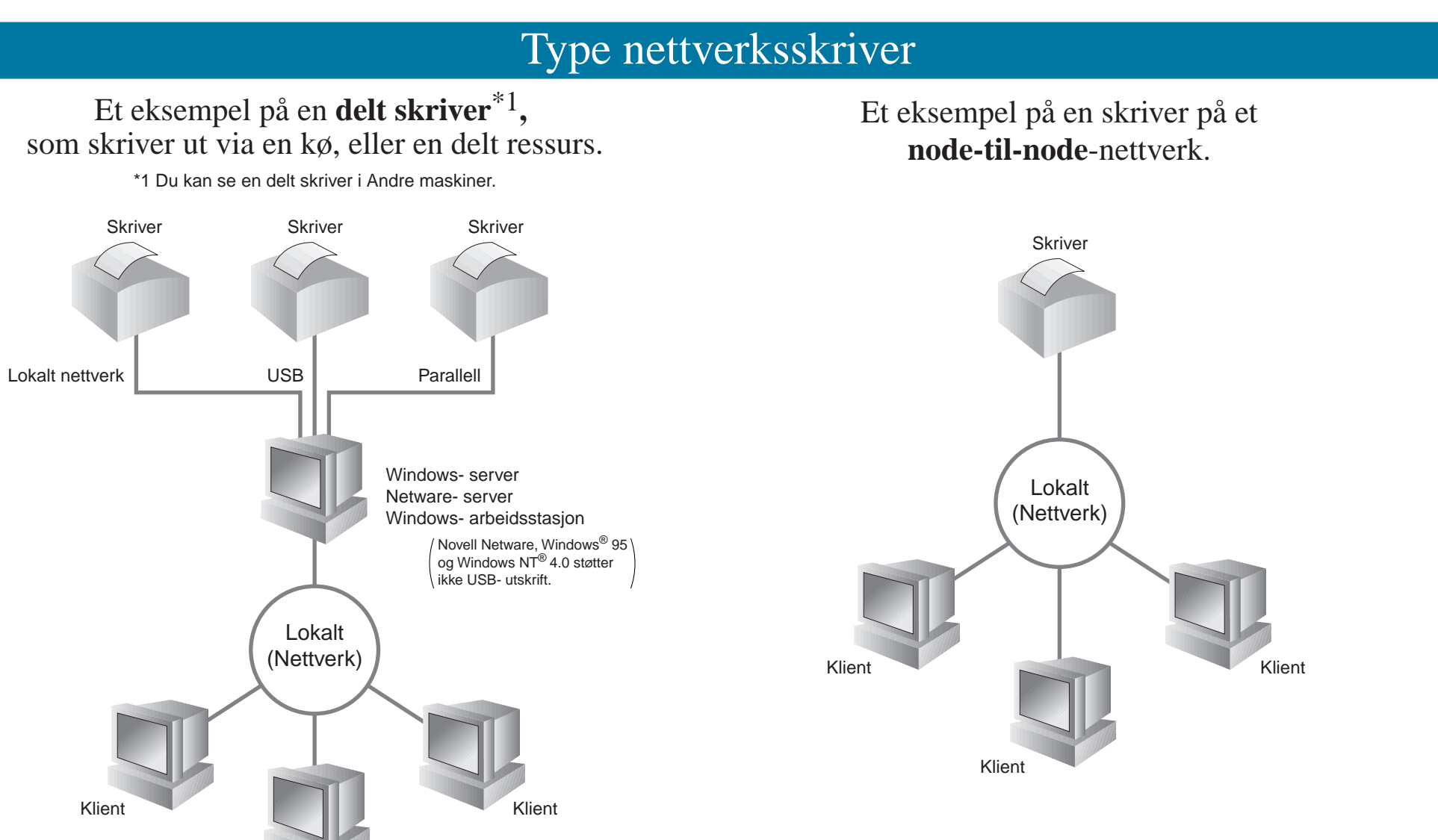

LJ5847001 Trykt i Kina

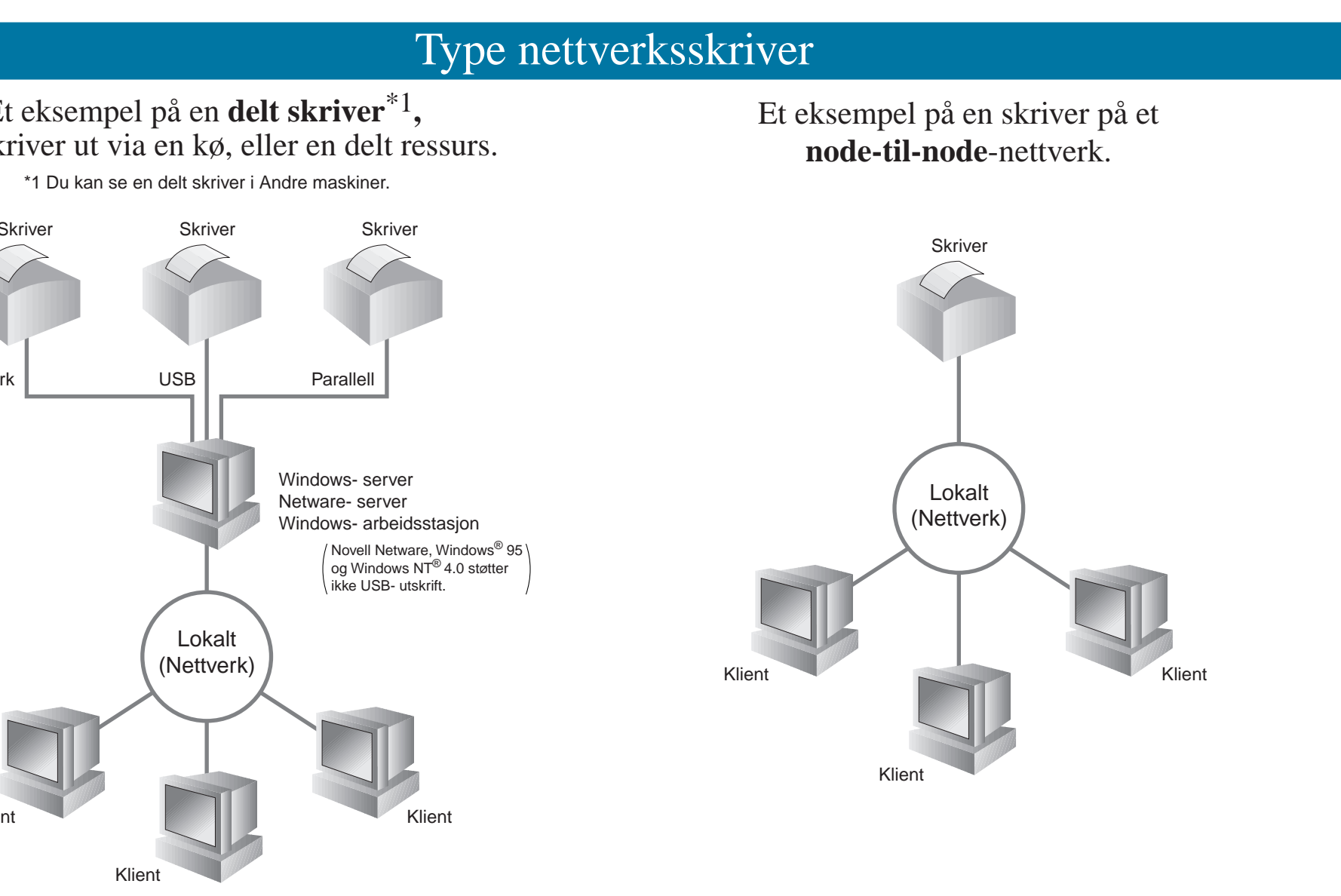

nettverkshåndboken.

Du får tilgang til nettverkshåndboken ve med skriveren, inn i CD-ROM- stasjone håndbokikonet og velge nettverkshåndb

Windows<sup>®</sup> 95/98/Me

Windows NT<sup>®</sup>

Windows<sup>®</sup> 2000

UNIX/Linux Macintosh®

**OS2 Warp Server** LAN Server Funksjon for Internett- basert s **BRAdmin Professional** 

COpphavsrett 2001 Brother Industries, Ltd. C1998- 2000 TROY XCD Inc. C1983- 1998 PACIFIC SOFTWORKS INC. MED ENERETT Windows og Windows NT er registrerte varemerker for Microsoft Corporation i USA og andre land. HP, HP/ UX, JetDirect og JetAdmin er varemerker for Hewlett- Packard Company. UNIX er et varemerke for UNIX Systems Laboratories. PostScript er et varemerke for Adobe Systems Incorporated. Netware er et varemerke for Novell, Inc. Apple Macintosh, iMac, LaserWriter og AppleTalk er varemerker for Apple Computer, Inc. BRAdmin Professional er et varemerke for Brother Industries, Ltd. Alle andre merke- og produktnavn som blir omtalt i denne hurtigreferansen for nettverksinstallasjon og brukerhåndboken, er registrerte varemerker eller varemerker for sine respektive selskaper.

### Kapitteloversikt for nettverkshåndboken

 $\circ$ 

#### Hvis du vil konfigurere utskriftsserveren, slår du opp i

| ed å sette CD-ROMen som fulgte |
|--------------------------------|
| en og deretter klikke på       |
| hokon                          |

| 😻 Hain     |                      |                            |
|------------|----------------------|----------------------------|
| brother.   |                      | 1                          |
| Hyreditety | 4                    | Håndbok                    |
|            | Første installasjon  | Erother Solution<br>Center |
| 1000       | 0                    | Vedlikenoidsopp            |
|            | Installasjonsprogram | Lage disksett              |
| (T) TRUE   |                      |                            |
| Avstutt    |                      |                            |
|            | _                    |                            |

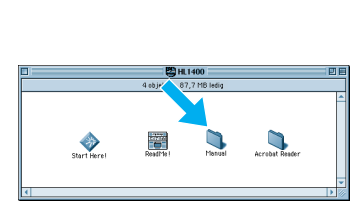

Windows®

Macintosh®

| Node-til-node                              | TCP/IP    | Kapittel 3  | Node-til-node utskrift              |
|--------------------------------------------|-----------|-------------|-------------------------------------|
|                                            | NetBIOS   | Kapittel 4  | Node-til-node-utskrift for NetBIOS  |
| Brother Internett- utskrift                | TCP/IP    | Kapittel 5  | Konfigurere Internett-utskrift      |
| Netware                                    | IPX/SPX   | Kapittel 6  | Novell Netware-utskrift             |
| Node-til-node                              | TCP/IP    | Kapittel 2  | TCP/IP-utskrift                     |
|                                            | NetBIOS   | Kapittel 4  | Node-til-node- utskrift for NetBIOS |
|                                            | DLC/LLC   | Kapittel 8  | DLC-utskrift                        |
| Brother Internett- utskrift (bare NT® 4.0) | TCP/IP    | Kapittel 5  | Konfigurere Internett-utskrift      |
| Netware                                    | IPX/SPX   | Kapittel 6  | Novell Netware-utskrift             |
| Node-til-node                              | TCP/IP    | Kapittel 2  | TCP/IP-utskrift                     |
|                                            | NetBIOS   | Kapittel 4  | Node-til-node- utskrift for NetBIOS |
|                                            | DLC/LLC   | Kapittel 8  | DLC-utskrift                        |
| IPP (Internet Printing Protocol)           | TCP/IP    | Kapittel 2  | TCP/IP-utskrift                     |
| Brother Internett-utskrift                 | TCP/IP    | Kapittel 5  | Konfigurere Internett-utskrift      |
| Netware                                    | IPX/SPX   | Kapittel 6  | Novell Netware-utskrift             |
|                                            | TCP/IP    | Kapittel 1  | UNIX-utskrift                       |
|                                            | AppleTalk | Kapittel 7  | Macintosh-utskrift                  |
|                                            | TCP/IP    | Kapittel 7  | Macintosh-utskrift                  |
|                                            | TCP/IP    | Kapittel 2  | TCP/IP-utskrift                     |
|                                            | NetBIOS   | Kapittel 4  | Node-til-node- utskrift for NetBIOS |
| tyring                                     | TCP/IP    | Kapittel 9  | Internett-basert styring            |
|                                            | TCP/IP    | Kapittel 11 | BRAdmin-konfigurasjon               |
|                                            | IPX/SPX   | Kapittel 11 | BRAdmin-konfigurasjon               |

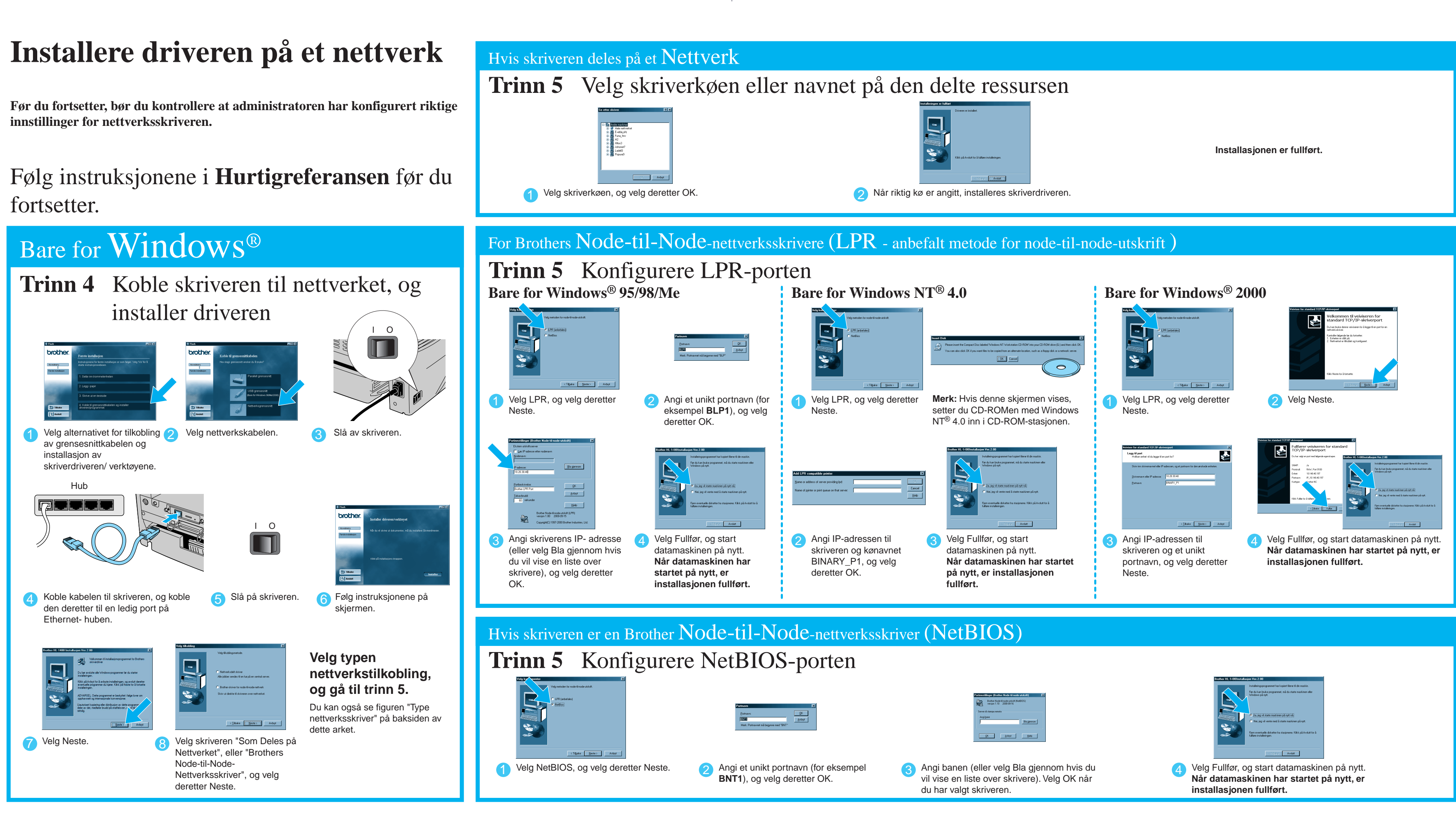

PANTONE285

1470NQNSG\_BACK\_Nrw K

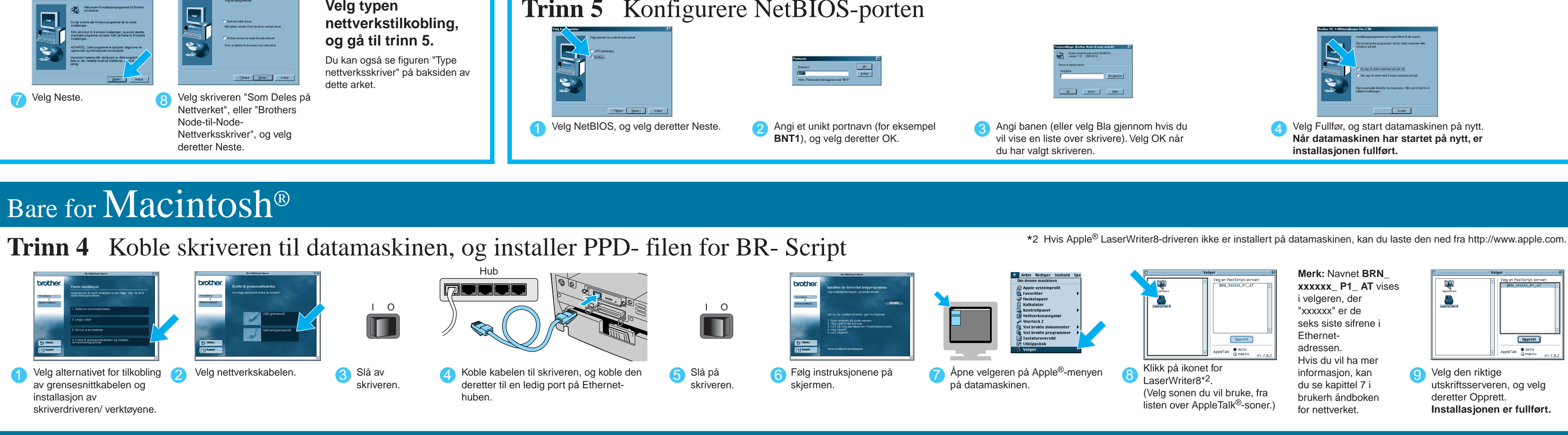